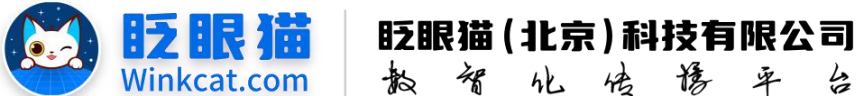

倍 臣 率 4

# 《如何设置一键联系》操作说明

此文档为"小程序平台操作文档"的一部分。版权归属为"眨眼猫(北京)科技有限公 司"及其关联公司、授权公司。未经以上公司授权,请勿以任何形式分享给第三方。

文档以介绍操作流程与运维方法为目的,文中的图片均为示例图片,可能与您的小程序 最终的图片不尽相同。

如发现文档中有任何错误、遗漏、或对文档有任何建议,请联系您的对接服务人员或关 注微信公众号"眨眼猫智慧会务",按上面的提示联系我们。

## 一、使用前提

1、如您使用的是本公司提供的后台服务,则管理后台地址为:

#### https://w.yyhd.club

如非以上后台地址,您需要向您的单位相关负责人或本公司对接人索要后台地址。

2、您需要有小程序平台的管理权限。如您无法登陆后台,请联系您单位相关负责人或本公 司对接人。

### 二、使用场景

一键联系支持在小程序内调取呼叫,极速拨号。支持自定义联系人电话、头像和职位, 并按分组展示,灵活设置显示的联系人数量。

### 三、设置一键联系操作说明

1、进入小程序管理后台, 左侧菜单栏中依次点击"内容管理" ——"一键联系" ——"新建 一键联系",如下图所示:

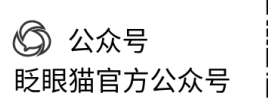

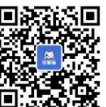

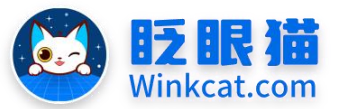

| ✓ 内容管理 / 一键联系                                                                                                    |       |                 |             |       |                          |        | manten 🕼 🔅 -3       |
|----------------------------------------------------------------------------------------------------|-------|-----------------|-------------|-------|--------------------------|--------|---------------------|
| • an                                                                                                    | = • * | × 14941 ×       | C-MORE CX   |       |                          |        |                     |
| • 常用动机                                                                                                    | ÷.    |                 |             |       |                          |        | Bit-140.6           |
| ● 小程序配置                                                                                                    | 1.1   | 建国系系统 法输入一提到系系统 | 20 140 a 00 |       |                          |        |                     |
| a veza                                                                                                    |       |                 |             |       |                          |        | 3                   |
| <b>8</b> 內容發現                                                                                                    |       |                 |             |       |                          |        |                     |
| ≣ 专规时表                                                                                                    |       | LAANA           |             |       |                          |        |                     |
| ▶ 公司管理                                                                                                    |       | 19.9<br>1       | 名称          | 0 855 | <ul> <li>包囲时间</li> </ul> | 1 前建用户 | 操作                  |
| <b>I</b> 19920                                                                                                    | C     | 264             | -1893.8     | 正常    | 2024-07-10 14:41:46      | 睡个好觉   | 编辑 下线<br>职系人配置 资格协调 |
| <u>ч-мия</u> 2                                                                                                    | 0     | 13/53 74 74     |             |       |                          |        |                     |
| •—unst.                                                                                                    |       |                 |             |       |                          |        | H14                 |
| 9 KANN                                                                                                    | -     |                 |             |       |                          |        |                     |
|                                                                                                    |       |                 |             |       |                          |        |                     |
| <ul> <li>soran</li> </ul>                                                                                                    | -     |                 |             |       |                          |        |                     |
| • 9942H                                                                                                    | ÷.    |                 |             |       |                          |        |                     |
| Contraction of the Contraction of the Contraction o |       |                 |             |       |                          |        |                     |

2、进入后完善相关内容配置,按提示完成操作,如下图所示:

| 1 页面顶部标题: | 请输入名称                                    |            |
|-----------|------------------------------------------|------------|
|           | 页面顶部标题,最多输入12个字                          |            |
| "展示样式:    | 041                                      |            |
|           |                                          |            |
|           | <b>《快速啊应</b> 】                           |            |
|           |                                          |            |
|           | 前续工作人员 何大女士                              |            |
|           | secteaeriteaerite                        |            |
|           | 低 代大女士 CC                                |            |
|           | 商店工作人员                                   |            |
|           | Rtta                                     |            |
|           | 「<br>(所大久土                               |            |
|           | 02 02                                    |            |
|           | 196                                      |            |
|           | 2 〇选择                                    |            |
|           |                                          |            |
| 3 顶部展示图片: |                                          |            |
|           |                                          |            |
|           |                                          |            |
|           |                                          |            |
|           |                                          |            |
|           | 上传图片                                     |            |
|           | 支持PNG、JPG、JPEG格式,大小不超3<br>690*388 (16:9) | 500k, 推荐尺寸 |
|           |                                          |            |
| 4 背景图:    | ● 开启背景图                                  |            |
|           | 请输入背景色                                   |            |
| 5         |                                          |            |
| 本页分享标题    | 请输入本页分享标题                                |            |
| 6         | 本页分享标题、最多输入16个字                          |            |
|           |                                          |            |

1) 页面顶部标题

页面顶部标题最多输入12个字,填写完成后会显示在页面顶部,如下图所示:

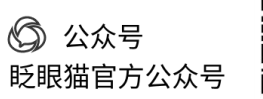

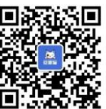

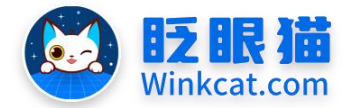

眨眼猫(北京)科技有限公司 教 智 化 传 译 平 台

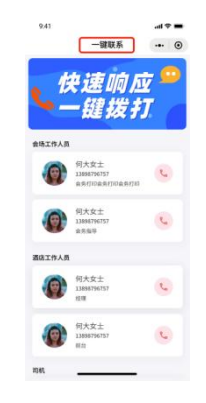

#### 2) 展示样式

默认一个样式,请直接进行"选择"。

3) 顶部展示图片

顶部展示图片传多大图即展示多大,具体展示位置如下图所示:

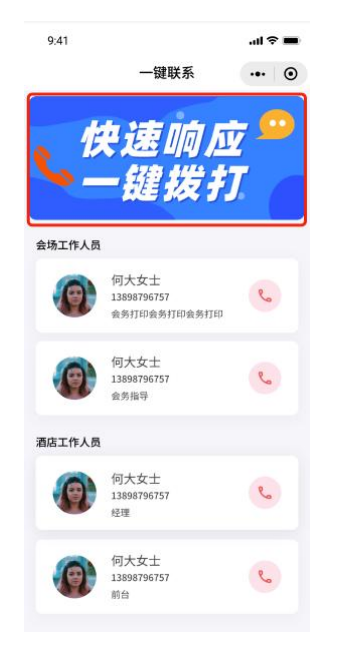

4) 背景图/背景色

整体页面可根据实际情况开启背景图或背景色。背景图尺寸为 750\*1624。

5) 本页分享标题/封面图

该页面可一键转发,转发分享时的封面图和名称可根据情况自行设置,展示效果如下图所示:

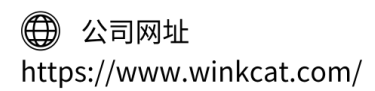

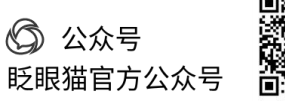

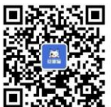

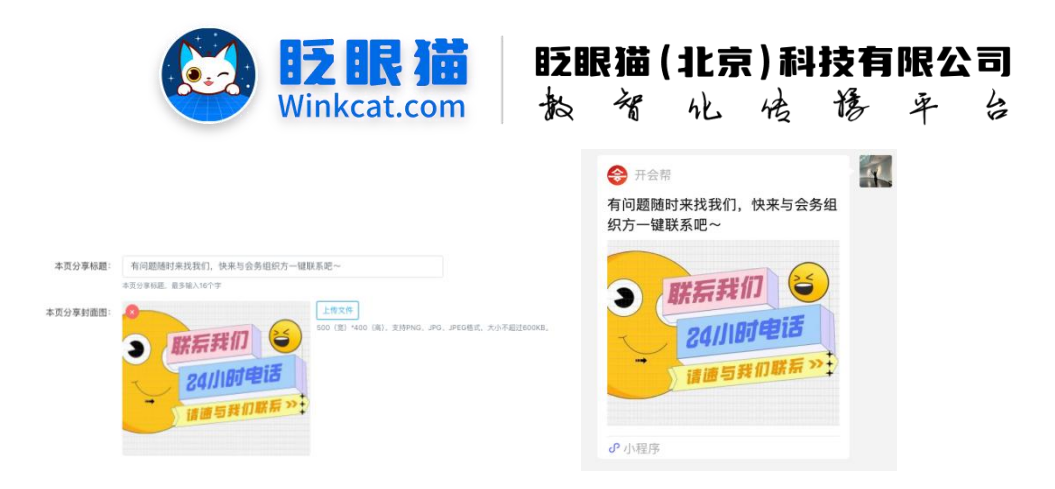

3、以上内容填写完成之后,点击下一步到联系人配置页。

1) 修改分组名称

填写分组名称,设置分组字体颜色,并配置是否在小程序中显示,如下图所示:

| <b>↑</b> 首页 | ♀-健导航 × ~-键联系 × 一键联系 | ξ C×       |
|-------------|----------------------|------------|
| 一键联系        |                      |            |
| 会务联系人       |                      |            |
|             | *分组名称: 会务联系人         | 小程序确是否显示分组 |
|             | 分组名称。最多输入64个字        |            |
|             | 分组字体颜色: 请输入字体颜色      |            |

### 2) 添加分组

当您有不同的类别展示需求时可用到分组功能,比如会务服务组、医疗组等,并可调整分组 的顺序,如下图所示:

| 9-1898 | 1 × C-189  | ā ×                  | 一號联系   | × . |                                                       |                                                |                                                                                                    |                                                                                                    |     |            |
|--------|------------|----------------------|--------|-----|-------------------------------------------------------|------------------------------------------------|----------------------------------------------------------------------------------------------------|----------------------------------------------------------------------------------------------------|-----|------------|
|        |            |                      |        |     |                                                       |                                                |                                                                                                    |                                                                                                    |     |            |
|        |            |                      |        |     |                                                       |                                                |                                                                                                    |                                                                                                    |     | 1          |
|        |            |                      |        |     |                                                       | (D) (1)                                        | **************************************                                                                                                    |                                                                                                    |     | /          |
|        | .2018-044- | 官穷联系人<br>11年2日, 在11年 | 1.6477 |     |                                                       | 10 m                                           | 学植花日皇示刀地                                                                                                    |                                                                                                    |     |            |
|        | 分组字体颜色:    | 请输入字件                | 12     |     |                                                       |                                                |                                                                                                    |                                                                                                    |     |            |
| 利義     |            |                      |        |     |                                                       |                                                |                                                                                                    |                                                                                                    |     | Internet.A |
|        | 头像         |                      |        | ő   | 名称                                                    |                                                | 0 手机号                                                                                                    | 0 10 <del>.0</del> 5                                                                                                    | 操作  |            |
|        |            |                      |        |     |                                                       |                                                |                                                                                                    |                                                                                                    |     |            |
|        |            |                      |        |     |                                                       |                                                |                                                                                                    |                                                                                                    |     |            |
|        |            |                      |        |     |                                                       |                                                |                                                                                                    |                                                                                                    |     |            |
|        |            |                      |        |     |                                                       |                                                |                                                                                                    |                                                                                                    |     |            |
|        |            |                      |        |     | ♠ 首页                                                  | <b>Q</b> —1                                    | 建导航 × く一躍                                                                                                    | 送家 × 一罐联系 C:                                                                                                    | ×   |            |
|        |            |                      |        |     | ↑ 首页<br>一键联系                                          | 9-1                                            | 選导統 × し一躍                                                                                                    | 送系 × 一雄联系 で;                                                                                                    | ×   |            |
|        |            |                      |        |     | <ul> <li>▲ 首页</li> <li>一键联系</li> <li>会务联系。</li> </ul> | ♀<br>人 会务联系人                                   | 現号航 × <b>に</b> 一便!                                                                                                    | 洗系 × ──雑联系 C)                                                                                                    | ×   |            |
|        |            |                      |        |     | ♠ 首页 ─键联系 会务联系.                                       | ♀                                              | <u>渡号紙 × ~</u> 一復!                                                                                                    | 联系 × −键联系 C:                                                                                                    | ×   |            |
|        |            |                      |        |     | ♠ 首页 ──罐联系 会务联系                                       | ♀-1<br>人 会务联系人<br>操作<br>左移 目除                  | 2時款 × ℃-毎                                                                                                    | . ○ ○ ○ ○ ○ ○ ○ ○ ○ ○ ○ ○ ○ ○ ○ ○ ○ ○ ○                                                                                                    | ×   |            |
|        |            |                      |        |     | ▲ 首页 —键联系 会务联系                                        | ♀<br>人 会务联系人<br>操作<br>定移 田隊                    | 2時款 × し一線 2時 *分組名称:                                                                                                    | 浜系 × 一键联系 C:     公务联系人     今男联系人     の田名布、単手換入64个字                                                                                                    | ×   |            |
|        |            |                      |        |     | ▲ 首页<br>一键联系<br>会务联系                                  | Q       人     会务联系人       退作        空珍     田間を | 建导航 × 、 、 一 (2) (1) (1) (1) (2) (2) </td <td>武系 × 一線駅系 C:     公会駅系人     公会駅系人     SHLの名に、単多級入64个字     请職入字件顔色     「新職入字件顔色     」     「新職入事件前色     」     」     」     」     」     」     」     」     」     」     」     」     」     」     」     」     」     」     」     」     」     」     」     」     」     」     」     」     」     」     」     」     」     」     」     」     」     」     」     」     」     」     」     」     」     」     」     」     」     」     」     」     」     」     」     」     」     」     」     」     」     」     」     」     」     」     」     」     」     」     」     」     」     」     」     」     」     二     二      二     二     二     二     二     二     二     二     二     二     二     二     二     二     二     二     二     二     二     二     二     二     二     二     二     二     二     二     二     二     二     二     二     二     二     二     二     二     二</td> <td>×</td> <td></td> | 武系 × 一線駅系 C:     公会駅系人     公会駅系人     SHLの名に、単多級入64个字     请職入字件顔色     「新職入字件顔色     」     「新職入事件前色     」     」     」     」     」     」     」     」     」     」     」     」     」     」     」     」     」     」     」     」     」     」     」     」     」     」     」     」     」     」     」     」     」     」     」     」     」     」     」     」     」     」     」     」     」     」     」     」     」     」     」     」     」     」     」     」     」     」     」     」     」     」     」     」     」     」     」     」     」     」     」     」     」     」     」     」     」     二     二      二     二     二     二     二     二     二     二     二     二     二     二     二     二     二     二     二     二     二     二     二     二     二     二     二     二     二     二     二     二     二     二     二     二     二     二     二     二     二 | ×   |            |
|        |            |                      |        |     | ♠ 首页 ──键联系 会务联系                                       | Q       人     会务联系人       退作        互移     曲除  | 建导航 × ६ − 提 (1) (1) (3) (3) (3) (3) (3) (3) (3) (3) (3) (4) (4)                                                                                                    |                                                                                                    | ×   |            |
|        |            |                      |        |     | ↑首页 →键联系 会务联系                                         | ♀{                                             | 33号数 × ℃一個 455 *分组名称:<br>分组字体颜色:                                                                                                    | 浜系 × 一键联系 C:                                                                                                    | × · |            |

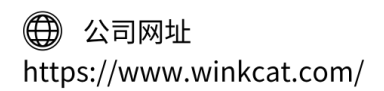

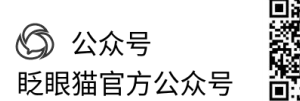

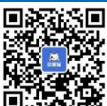

1 ( **A** 2017)

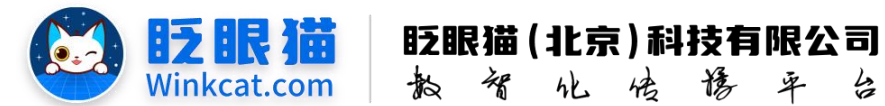

点击"添加联系人",输入联系人姓名、手机号,此两项为必填项目,可根据实际需求填写 头像和职务,填就展示,不填就不展示,如下图所示:

| ♀—號母紙     | × 4-80     | R.W. ×     | -WUR CX |                                                        |      |                  |
|-----------|------------|------------|---------|--------------------------------------------------------|------|------------------|
|           |            |            |         |                                                        |      |                  |
| 6系人 合务联系人 |            |            |         |                                                        |      |                  |
|           |            |            |         |                                                        |      | £                |
|           | 2018 45.10 | 10080. 250 | 入84个学   | ① 小型外線電台並小刀相                                           |      |                  |
|           | 分组字件颜色:    | 请输入学体的     | 11th    |                                                        |      |                  |
| 医死人列表     |            |            |         |                                                        |      | - IR TO DE R. W. |
|           |            |            |         |                                                        |      |                  |
| 645       | 头像         |            |         | ⇒ 運動号                                                  | ≑ 职务 | 3817             |
|           |            |            |         | 秋兆, @\$₩,₩??<br>关像:                                    |      |                  |
|           |            |            |         | <u>上代初</u> 年<br>支持PMG, JPG, JPG内能成,<br>大小不超过BOOM, 推荐尺寸 |      |                  |

4、填写完成之后,回到一键联系列表页,点击查看链接,扫码即可查看配置完成的页面,可 根据页面展示的最终效果进行调整哦~

|         |           |                 |      |                     |        | 期试专用小程序 👔 ③ 马                          |
|---------|-----------|-----------------|------|---------------------|--------|----------------------------------------|
| ▲ 百页    | 9一键导航 ×   | <b>N-WR系 C×</b> |      |                     |        |                                        |
|         |           |                 |      |                     |        | 25-22-42 RV 76                         |
| 一键原系名称  | 请输入一键联系名称 | 秋四 上班中 • 日日     | 1    |                     |        |                                        |
| 一键联系列表  |           |                 |      |                     |        | N                                      |
|         | 编号        | 名称              | 0 KS | (1)建时间              | ③ 創建用户 | 歸作                                     |
|         | 264       | -18005          | 正常   | 2024-07-10 14:41:46 | 睡个好觉   | 编辑 下线<br>联系人起意 盘套链接                    |
| ① 全选/反选 | EH TH     |                 |      |                     |        |                                        |
|         |           |                 |      |                     |        | 共1条 < 1 → * 205/页- 就至 1 页 <u>11</u> 10 |

| 查看小程序中的链接                                     | 3 |
|-----------------------------------------------|---|
| 请在以下链接中选择您需要的链接                               |   |
| /packages/content/pages/album?/d=2848hald=180 |   |
|                                               |   |

以上就是如何设置一键联系的方法。如果有任何问题,欢迎联络您的对接人员。关注微信公 众号: 眨眼猫、眨眼猫智慧会务、眨眼猫智慧导览, 随时联系我们, 并获取我们的最新信息!

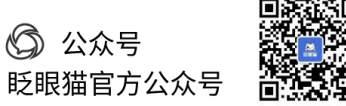

4

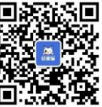